## Kaga\_Kamomaru\_Free\_Wi-Fi 接続方法

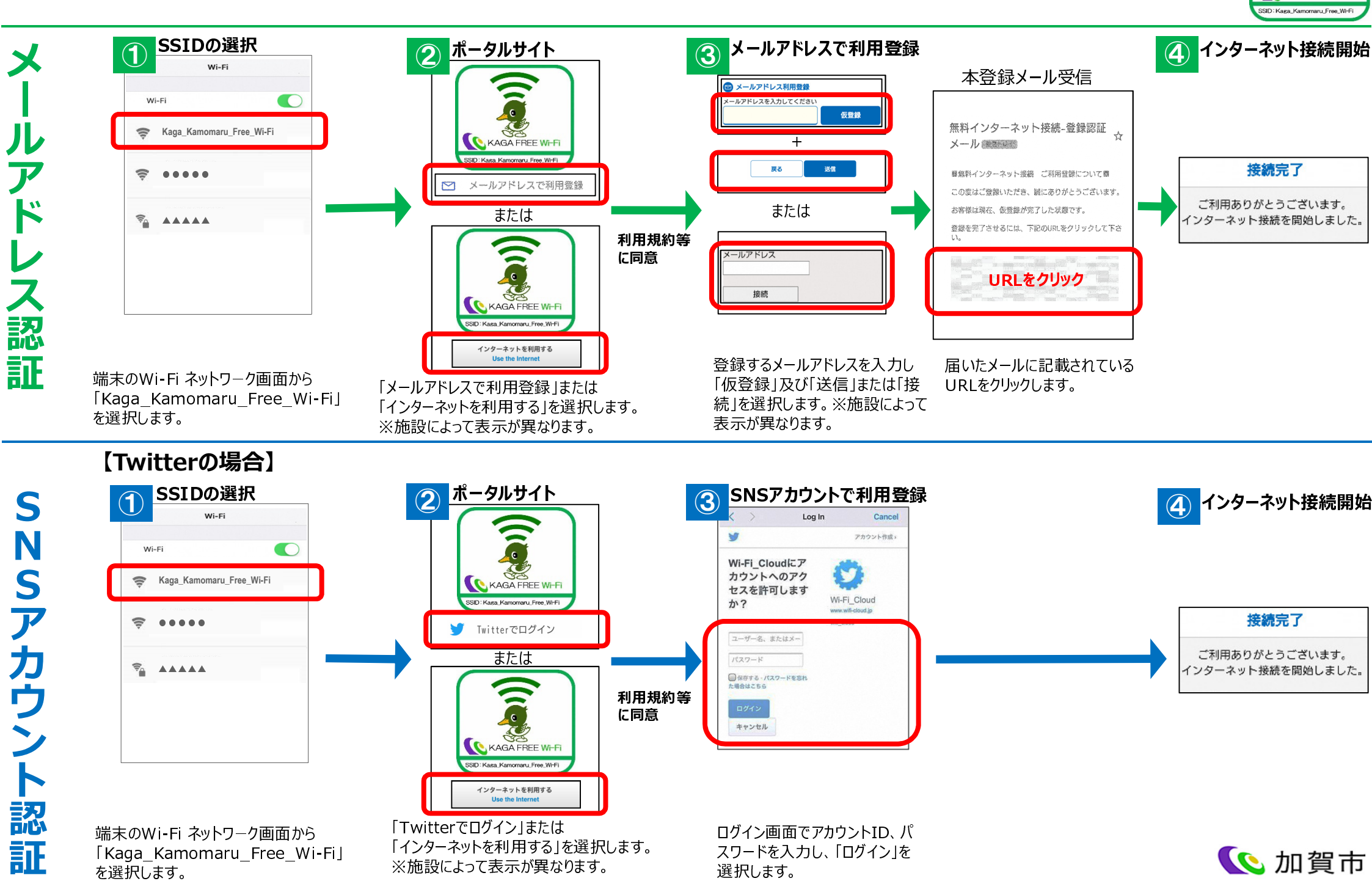

KAGA FREE WI-FI

## Kaga\_Free\_Wi-Fi 接続方法

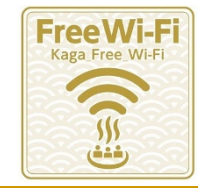

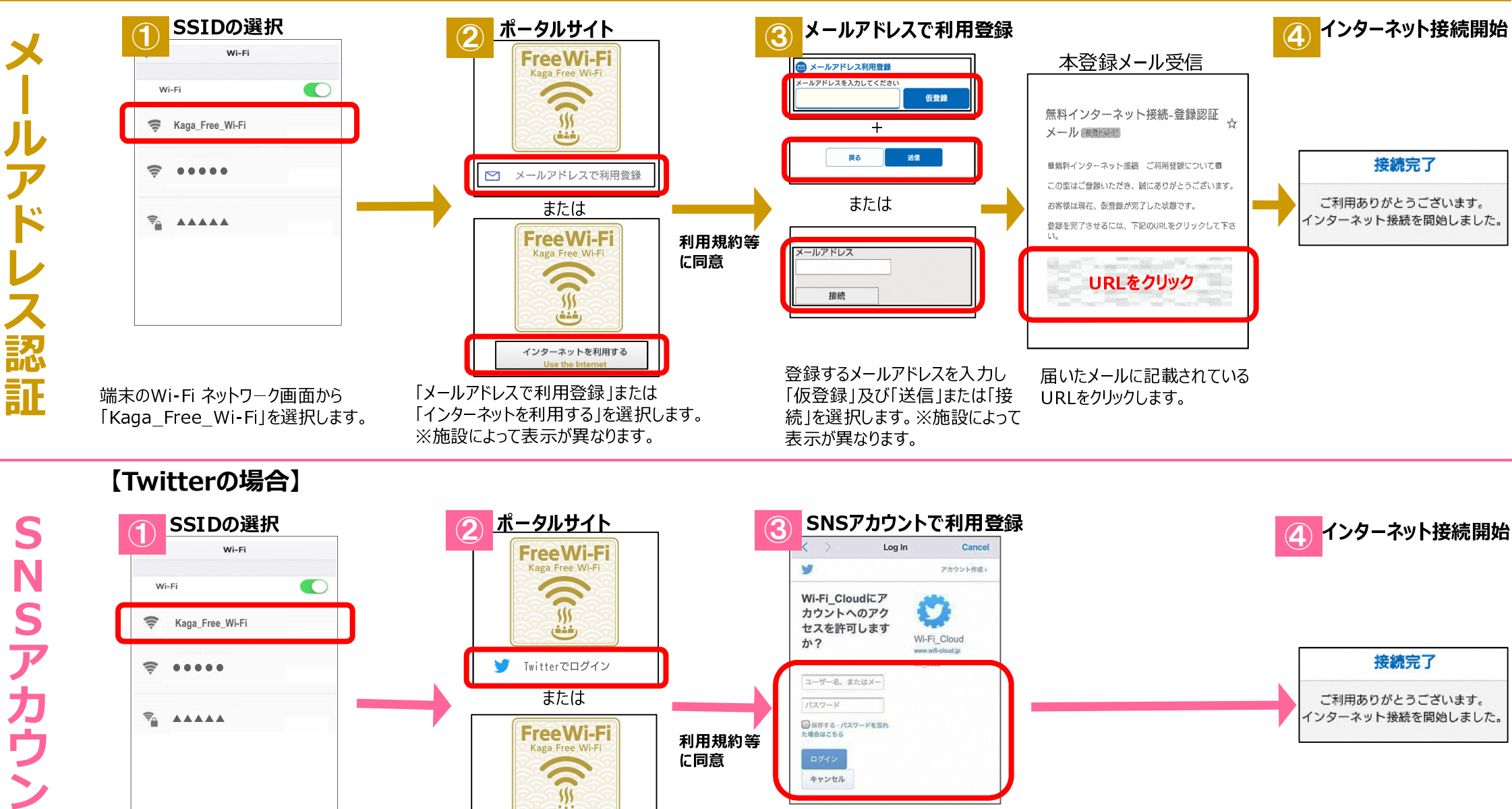

に同意

端末のWi-Fi ネットワーク画面から 「Kaga Free Wi-Fi」を選択します。

S

S

認

証

「Twitterでログイン」または 「インターネットを利用する」を選択します。 ※施設によって表示が異なります。

インターネットを利用する

\$\$\$ رفغف

> ログイン画面でアカウントID、パ スワードを入力し、「ログイン」を 選択します。

キャンセル

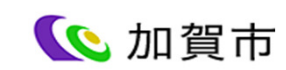

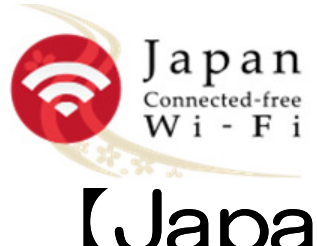

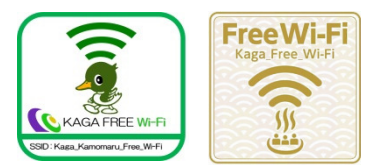

## 【Japan connected-free Wi-Fi】 ご利用方法

Part 1 事前準備 アプリをインストール アプリから利用登録 登録完了! 3 22-4475 68 Japan GooglePlay Japan Generation Wi-Fi NTTEP C 利用登録 開登録に必要な情報を入力してください TAP HEAR メールアドレス(0) icfw@ntt-bp.com AppStore 2 0 h Service Pr 接続完了! 「Connect」をタップ Japan Generated from W I - F I Japan Generation Wi-Fi AP HEAP Wi-Fi 接続 接続できました。 開じる 0 Service

Part 2 利用する ※画面(tAndroid版

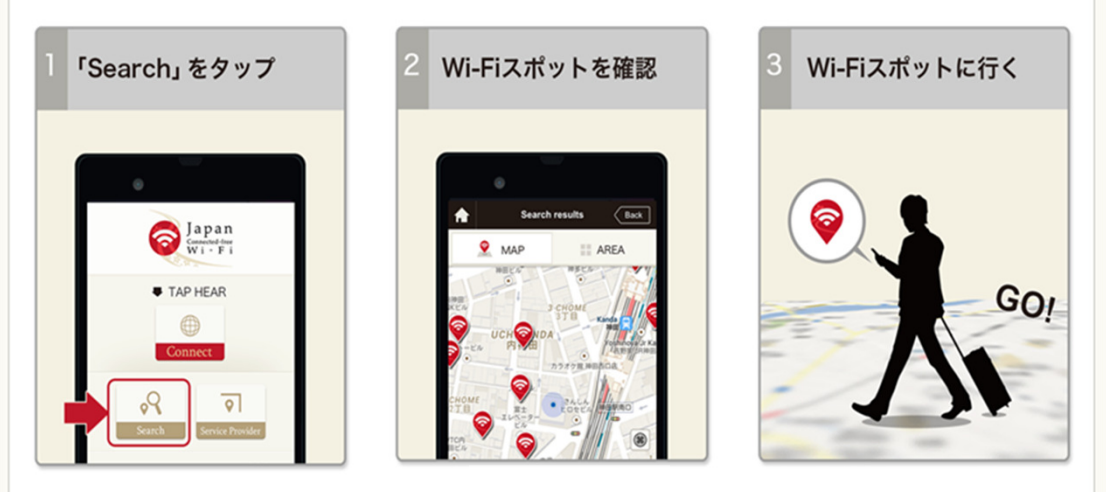

🕓 加賀市

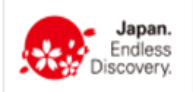